## DOWNLOADING PRODUCTS TO INVENTORY

**Products** within NCR Console refer to those items that make up the menu on your Point of Sale (POS). Products are made up of raw ingredients (like batter or chocolate chips for a cookie) that will also need to be set up within NCR Console Inventory Management Module for effective inventory management.

To download products, you will need to navigate to the Product Management module and click Inventory.

- 1. Log into NCR Console, go to the Store tab and click Product
- 2. Click Inventory
- 3. Click Inventory Tools
- 4. Click Download Products

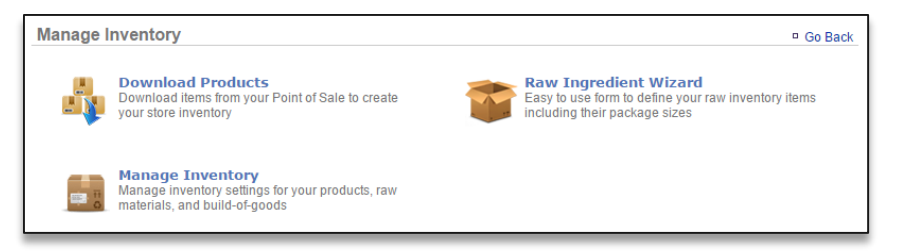

## 5. Click **Download Inventory Items**

| Download Products        | Go Back |
|--------------------------|---------|
| Download Inventory Items |         |
| Download Modifiers       |         |

6. The items set up in your NCR Silver or Silver Pro Restaurant Edition back office will appear on the screen. You have the option to select those items you wish to import to inventory.

| Download Inventory Items Go Ba |           |                      |         |  |  |
|--------------------------------|-----------|----------------------|---------|--|--|
| [Select All] [Unselect All]    |           |                      |         |  |  |
|                                | Category  | Item                 | Barcode |  |  |
| 4                              |           | Delivery Charge      |         |  |  |
| 1                              | BREAKFAST | Blueberries          |         |  |  |
|                                | BREAKFAST | Breakfast Burrito    |         |  |  |
| 4                              | BREAKFAST | Coffee               |         |  |  |
| \$                             | BREAKFAST | Coffee Hashbro Combo |         |  |  |

7. Click Download Inventory

| SODA TYPE | Sobe Life Water |                           |
|-----------|-----------------|---------------------------|
| SODA TYPE | Sprite          |                           |
|           |                 |                           |
|           |                 | Download Inventory Cancel |

8. You will be redirected to the **Manage Inventory** platform. The items you download will appear within a folder titled **Products** 

| Manage Inventory 🍑                                                                                                    |                               | Go Back P More Options |
|----------------------------------------------------------------------------------------------------|-------------------------------|------------------------|
| G-S My Inventory                                                                                                    | Category : Products (Options) |                        |
| - Satches<br>- Sping Sauces<br>- Satads<br>- Satads<br>- Satads<br>- Sandwiches & More<br>Signature Burgers<br>⊕ Signature Burgers<br>Raw Ingredients | Item                          | Theoretical On Hand    |